# **Payment Instruction for GTU IPR Courses**

#### Step 1: Click on the

https://www.onlinesbi.com/prelogin/institutiontypedisplay.htm Link and it will display the below screen and click on Go.

| Gujarat Technolo 🗙 🛛 http://coJ            | ting.aspx $	imes$   14122015_02.pdf $	imes$   SBIPayment Instru $	imes$                                                      | $\mid$ 19122015_03.pdf $\times \mid$ GTU Internet Auth $\times \mid$ 19122015_03.pdf                                                        | if 🛛 🗘 🕤 State Bank of I 🗙 + 🚽 🗖 💌                                                                       |
|--------------------------------------------|----------------------------------------------------------------------------------------------------|----------------------------------------------------------------------------------------------------|----------------------------------------------------------------------------------------------------|
| STATE BANK OF INDIA (IN) https://          | //www.onlinesbi.com/prelogin/institutiontypedisplay.htm                                                                      | C Q Search                                                                                                    | ☆ 自 🛡 🖡 🎓 🔗 ☰                                                                                            |
| State Bank Group                           |                                                                                                    |                                                                                                    |                                                                                                    |
|                                            |                                                                                                    |                                                                                                    | 🔂 Exit                                                                                                   |
| State Bank Collect State Bank              | MOPS Pay EPFO                                                                                                    |                                                                                                    |                                                                                                    |
| You are here: State Bank Collect > 5       | State Bank Collect                                                                                                    |                                                                                                    |                                                                                                    |
| ► State Bank Collect                       | State Bank Collect                                                                                                    |                                                                                                    | 04-Jan-2016 [05:03 PM IST]                                                                               |
| Reprint Remittance Form<br>Payment History | Select State and Type of Corporate / Ins                                                                                     | stitution                                                                                                    |                                                                                                    |
|                                            | State of Corporate/Institution * Type of Corporate/Institution *                                                             | Select State v<br>Select Type v<br>Go                                                                                                    |                                                                                                    |
| © Copyright OnlineSBI                      | <ul> <li>Mandatory fields are marked with</li> <li>State Bank Collect is a unique sei<br/>accounts with the Bank.</li> </ul> | an asterisk (*) nine to educational institutions, temples, charities vice for paying online to educational institutions, temples, charities | and/or any other corporates/institutions who maintain their PrivacyStatement   Disclosure   Terms of Use |
|                                            |                                                                                                    |                                                                                                    | Activate Windows<br>Go to PC settings to activate Windows.                                               |
| 🛋 🤌 🌖 🛓                                    | 🔒 🚞 🖬                                                                                                    |                                                                                                    | ▲ 🏴 🗐 🌒 17:12<br>04-01-2016                                                                              |

**Step 2:** Select **"Gujarat"** in State of Corporate / Institution and select **"Educational Institutions"** in type of Corporate / Institution and click on Go.

| Gujarat Technological Univ $	imes  $ http://conferl        | booking.aspx × 14122015_02.pdf                                                                                                | × SBIPayment Instructions.pdf                                        | imes   GTU Internet Authentication $	imes$ | $\bigcirc$ State Bank of India $	imes$ +       | - 0 ×           |
|------------------------------------------------------------|----------------------------------------------------------------------------------------------------|----------------------------------------------------------------------|--------------------------------------------|------------------------------------------------|-----------------|
| STATE BANK OF INDIA (IN) https://www.online                | sbi.com/prelogin/institutiontypedisplay.htm                                                                                   |                                                                      | C Q Search                                 | ☆ 自 ♥ 🕹                                        | n 9 =           |
| State Bank Group                                           |                                                                                                    |                                                                      |                                            |                                                | Ar Frit         |
| State Bank Collect State Bank MOPS                         | Pay EPFO                                                                                                    |                                                                      |                                            |                                                | CAR .           |
| You are here: State Bank Collect > State Bank C            | Collect                                                                                                    |                                                                      |                                            |                                                |                 |
| State Bank Collect Reprint Remittance Form Payment History | State Bank Collect<br>Select State and Type of Corpora<br>State of Corporate/Institution *<br>Type of Corporate/Institution * | ate / Institution<br>Gujarat<br>Educational Institutio<br>Ge         | v<br>ns v                                  | 04-Jan-20                                      | 16 [05:14 PM IS |
|                                                            | <ul> <li>Mandatory fields are market</li> <li>State Bank Collect is a uniaccounts with the Bank.</li> </ul>                   | ed with an asterisk (*)<br>lique service for paying online to educat | ional institutions, temples, charities     | and/or any other corporates/institutions who m | aintain their   |
| © Copyright OnlineSBI                                      |                                                                                                    |                                                                      |                                            | Privacy Statement   Disclosu                   | e   Terms of U  |
|                                                            |                                                                                                    |                                                                      |                                            |                                                |                 |

Activate Windows

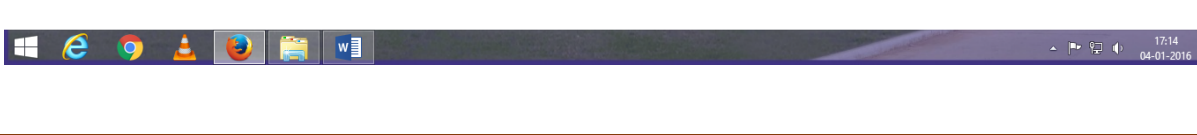

**Step 3:** Select "**GUJARAT TECHNOLOGICAL UNIVERSITY**" in Educational Institution Name and click on Submit Button.

| Gujarat Technological Univ $	imes  $ http://conferlbo                                     | oking.aspx $	imes$ 14122015_02.pdf $	imes$ SBIPayr | nent Instructions.pdf $~	imes~ ~$ GTU Internet Authentication $~	imes~$ | $\ref{eq: State Bank of India} 	imes$ | (+ - 🗆 🗙                   |  |  |
|-------------------------------------------------------------------------------------------|----------------------------------------------------|-------------------------------------------------------------------------|---------------------------------------|----------------------------|--|--|
| STATE BANK OF INDIA (IN) https://www.onlinesb                                             | i.com/prelogin/displayinstitutions.htm             | C Q Search                                                              | ☆ 自                                   | ♥ ♣ ♠ ≡                    |  |  |
| State Bank Group                                                                          |                                                    |                                                                         |                                       |                            |  |  |
|                                                                                           |                                                    |                                                                         |                                       | 🔂 Exit                     |  |  |
| State Bank Collect State Bank MOPS P<br>You are here: State Bank Collect > State Bank Col | ay EPFO                                            |                                                                         |                                       |                            |  |  |
| State Bank Collect     Reprint Remittance Form                                            | State Bank Collect                                 |                                                                         |                                       | 04-Jan-2016 [05:15 PM IST] |  |  |
| Payment History                                                                           | Select from Educational Institutions *             |                                                                         |                                       |                            |  |  |
|                                                                                           | Educational Institutions Name                      | GUJARAT TECHNOLOGICAL UNIVERSITY                                        | ~                                     |                            |  |  |
|                                                                                           |                                                    | Submit Back                                                             |                                       |                            |  |  |
|                                                                                           | S Mandatory fields are marked with an asterisk (*) |                                                                         |                                       |                            |  |  |
| © Copyright OnlineSBI                                                                     |                                                    |                                                                         | Privacy Statement                     | Disclosure   Terms of Use  |  |  |
|                                                                                           |                                                    |                                                                         |                                       |                            |  |  |

|   |   |   |          |  |  | Activat<br>Go to PC                                                                                                    | e Windows<br>settings to activate Windows. |
|---|---|---|----------|--|--|----------------------------------------------------------------------------------------------------|--------------------------------------------|
| H | 6 | 0 | <u>.</u> |  |  | and the second second se | ▲ 🍽 🗐 🌒 17:15                              |

Step 4: Select Appropriate Payment Category from Drop Down Box.

| PGDIPR<br>Fee | Course | For 1 year Post graduate diploma in IPR                       |
|---------------|--------|---------------------------------------------------------------|
| IPVM Course   | e Fee  | For 6 months certification course IP Valuation and management |

| Gujarat Technological Univ $	imes \mid$ H | http://conferlbooking.aspx $~	imes$      | 14122015_02.pdf                                                                         | × SBIPaymen                                                                | t Instructions.pdf $~	imes$                                                                                                    | GTU Internet Authentication                           | 🗙 😯 State Bank of In                 | dia $	imes$              | +               |               | - 0       | ×        |
|-------------------------------------------|------------------------------------------|-----------------------------------------------------------------------------------------|----------------------------------------------------------------------------|----------------------------------------------------------------------------------------------------|-------------------------------------------------------|--------------------------------------|--------------------------|-----------------|---------------|-----------|----------|
| STATE BANK OF INDIA (IN)                  | s://www. <b>onlinesbi.com</b> /prelogin/ | displayfeepaymentdetails.htr                                                            | n                                                                          |                                                                                                    | C Q Search                                            |                                      | ☆ 自                      | ◙               | +             | r e       | ∍ ≡      |
| State Bank Group                          |                                          |                                                                                         |                                                                            |                                                                                                    |                                                       |                                      |                          |                 |               |           |          |
|                                           |                                          |                                                                                         |                                                                            |                                                                                                    |                                                       |                                      |                          |                 |               | ک         | Exit     |
| State Bank Collect State Ba               | INK MOPS Pay EPFO                        |                                                                                         |                                                                            |                                                                                                    |                                                       |                                      |                          |                 |               |           |          |
| You are here: State Bank Collect >        | State Bank Collect                       |                                                                                         |                                                                            |                                                                                                    |                                                       |                                      |                          |                 |               |           |          |
| ► State Bank Collect                      | State Ba                                 | nk Collect                                                                              |                                                                            |                                                                                                    |                                                       |                                      |                          | 04-             | Jan-201       | 16 [05:19 | PM IST   |
|                                           | Provide of                               | ગુજરાત ટેક-<br>(ગુજરાત શ્રી                                                             | ાોલોજીકલ<br>પ્રત્યિમ કમાંક : ૨૦/૨૦૦૭ ક્રશ                                  | યુનિવર્સિટી<br>આપિત)                                                                                                    | NR VISHWAKARMA GOVI<br>SABARMATI KOBA HIGHV           | ENGG COLLEGE NE<br>VAY CHANDKHEDA, , | AR VISAT 1<br>AHMEDAB    | HREE<br>AD-38:  | ROAD.<br>2424 | S         |          |
|                                           | Select Pa                                | yment Category *                                                                        |                                                                            | Select Category                                                                                                    |                                                       | <b>~</b>                             |                          |                 |               |           |          |
|                                           | <b>Q</b> :                               | Mandatory fields are marke<br>The payment structure doc<br>Date specified(if any) shoul | ed with an asterisk (*<br>ument if available wil<br>Id be in the format of | CONVOCATION FEE<br>DUPLICATE GRADE S<br>EXAMINATION FEE<br>AFFILIATION FEE<br>CONVOCATION FEE<br>PHD FEES<br>IEP FEES                   | DEGREE<br>SHEET<br>DIPLOMA                            | process.                             |                          |                 |               |           |          |
| © Copyright OnlineSBI                     |                                          |                                                                                         |                                                                            | RECRUITMENT FEES<br>REGISTRATION FEE<br>DUPLICATE DEGREE,<br>ENROLMENT FEE<br>OTHER FEE_GRANT                                           | 5 FOR CONFERENCE<br>/ DIPLOMA CERTIFICATE             | Priv                                 | acy Statemen             | ıt   Dis        | sclosure      | )   Tern  | ns of Us |
|                                           |                                          |                                                                                         |                                                                            | E-LEARNING FEE<br>ADMISSION FORM F<br>GTU Alumni Associal<br>CCC /CCCPlus EXAM<br>GTU-PG-SCHOOL_M<br>E-COURSE FEES<br>PGDIPR COURSE FEF | EE<br>tion Fee<br>I FEES FOR GOVT. EMPLOYEES<br>E_FEE | Activa<br>Go to P                    | ite Wind<br>C settings 1 | lows<br>to acti | vate W        | /indows   | 17.10    |
| • 🤊 🛓                                     |                                          |                                                                                         |                                                                            | IPVM COURSE FEE                                                                                                    |                                                       |                                      |                          | <u>~</u>        | r ¢⊒          | 04-       | 01-2016  |

**Step 5: Select Applicant Category:** Student, Faculty, Any working professional

|                                                 | FOR PGDIPR                                                                                                    |                                     | SE                                                               |                                 |                   |    |                 |            |
|-------------------------------------------------|----------------------------------------------------------------------------------------------------|-------------------------------------|------------------------------------------------------------------|---------------------------------|-------------------|----|-----------------|------------|
| Gujarat Technological 🗙 🛛 http://confoking.aspx | $	imes$   14122015_02.pdf $	imes$   SBIPayment Instructio $	imes$   GTU                                                                                         | Internet Authenti $	imes$           | ; State Bank of India 🛛 🗙 M Inbox - p                            | o_ipr@gt ×                      | +                 | -  | 0               | ×          |
| STATE BANK OF INDIA (IN) https://www.onlinesbi. | com/prelogin/suvidhaparamdisplay.htm                                                                                                    | C                                   | Q. Search                                                        | ☆自て                             | <b>7</b>          | î  | ø               | ≡          |
|                                                 | (Batablahd Under Gujers Act No. 20 of 2007)<br>ગુજરાત ટેકનોલોજીકલ યુનિ<br>(પુષ્ટમ મહિવિષ્ઠ કલ યુનિ<br>(પુષ્ટમ મહિવિષ્ઠ કલે ૨૩ ૨૦૧૦૦૦ કાર સ્વર્ધિત)              | વર્સિટી <sup>NR VISI</sup><br>SABAR | HWAKARMA GOVT ENGG COLLEGE NE<br>MATI KOBA HIGHWAY CHANDKHEDA, , | AR VISAT THRI<br>AHMEDABAD-     | EE ROAI<br>382424 | 05 |                 | ^          |
|                                                 | Provide details of payment Soloct Payment Category *                                                                                                    |                                     | <b>rr</b>                                                        |                                 |                   |    |                 |            |
|                                                 | FILL NAME OF APPLICANT *                                                                                                    | PGDIPK COUKSE P                     | tt v                                                             |                                 |                   |    |                 |            |
|                                                 | APPI ICANT CATEGORY *                                                                                                    | Select APPLICAN                     | T CATEGORY Y                                                     |                                 |                   |    |                 |            |
|                                                 | NAME OF COURSE APPLIED FOR *                                                                                                    | Select AT LIGHT                     |                                                                  |                                 |                   |    |                 |            |
|                                                 | APPLICATION NUMBER(IF ANY)                                                                                                    |                                     |                                                                  |                                 |                   |    |                 |            |
|                                                 | MOBILE NO *                                                                                                    |                                     |                                                                  |                                 |                   |    |                 |            |
|                                                 | EMAIL ID *                                                                                                    |                                     |                                                                  |                                 |                   |    |                 |            |
|                                                 | PGDIPR COURSE FEE *                                                                                                    | 25000                               | Fixed:Rs.25000                                                   |                                 |                   |    |                 |            |
|                                                 | Remarks                                                                                                    |                                     |                                                                  |                                 |                   |    |                 |            |
|                                                 | for Further Information Please visit http://gtuipr.gtu.ac.in/ Please enter your Name, Date of Birth & Mobile Number. Thi Name * Date of Birth * Mobile Number * | is is required to reprin            | nt your e-receipt / remittance(PAP) form                         | , if the need ari               | ises.             |    |                 |            |
|                                                 | Fotor the text as shown in the image *                                                                                                    |                                     |                                                                  |                                 |                   |    |                 |            |
|                                                 | Lines are conclusioned in and image                                                                                                    | Submit Reset                        | C1 Activ<br>Go to                                                | rate Windov<br>PC settings to a | WS<br>activate    |    | DWS.            |            |
| 🛋 🙆 🧿 🛓 ⊌ 🕻                                     |                                                                                                    |                                     | 1                                                                | -                               | . 🕨 😭             | •  | 18:1<br>04-01-1 | 11<br>2016 |

#### FOR IPVM COURSE

| Gujarat Technological Univ $	imes  $ http://conferlbo | oking.aspx $	imes$   14122015_02.pdf $	imes$   SBIPayme                                                                                                    | ent Instructions.pdf $~	imes~~$ GTU Internet Authentication $~	imes~$                                           | 🕥 State Bank of India 🛛 🗙 🕂 🚽 🗖 🗙                                                            |  |  |  |  |
|-------------------------------------------------------|----------------------------------------------------------------------------------------------------|----------------------------------------------------------------------------------------------------|----------------------------------------------------------------------------------------------|--|--|--|--|
| C STATE BANK OF INDIA (IN) https://www.onlinesbi      | i.com/prelogin/suvidhaparamdisplay.htm                                                                                                    | C <sup>d</sup> Q. Search                                                                                        | ☆ 🖻 🛡 🖡 🎓 🚍                                                                                  |  |  |  |  |
|                                                       | ayerru                                                                                                    |                                                                                                    |                                                                                              |  |  |  |  |
| You are here: State Bank Collect > State Bank Col     | llect                                                                                                    |                                                                                                    |                                                                                              |  |  |  |  |
| ► State Bank Collect                                  | State Bank Collect                                                                                                    |                                                                                                    | 04-Jan-2016 [05:16 PM IST]                                                                   |  |  |  |  |
| Reprint Remittance Form<br>Payment History            | GUJARAT TECHNOLOGICAI           Batalahara Davis           Batalahara Davis           Standarbara Davis           Standarbara Davis | UNIVERSITY<br>अक्षण<br>युन्दिद्दिदी<br>अक्षण्य<br>अद्भित्दद्दिदी<br>अहम Wakarma Govt e<br>Sabarmati Koba Highwa | SICAL UNIVERSITY<br>ENGG COLLEGE NEAR VISAT THREE ROADS<br>IY CHANDKHEDA, , AHMEDABAD-382424 |  |  |  |  |
|                                                       | Provide details of payment                                                                                                    |                                                                                                    |                                                                                              |  |  |  |  |
|                                                       | Select Payment Category *                                                                                                    | IPVM COURSE FEE                                                                                                 | ~                                                                                            |  |  |  |  |
|                                                       | FULL NAME OF APPLICANT *                                                                                                    |                                                                                                    |                                                                                              |  |  |  |  |
|                                                       | APPLICANT CATEGORY *                                                                                                    | Select APPLICANT CATEGORY V                                                                                     |                                                                                              |  |  |  |  |
|                                                       | NAME OF COURSE APPLIED FOR *                                                                                                    | Select APPLICANT CATEGORY<br>Student                                                                            |                                                                                              |  |  |  |  |
|                                                       | APPLICATION NUMBER(IF ANY) *                                                                                                    | Faculty                                                                                                    |                                                                                              |  |  |  |  |
|                                                       | MOBILE NO *                                                                                                    | Any working Professional                                                                                        |                                                                                              |  |  |  |  |
|                                                       | EMAIL ID *                                                                                                    |                                                                                                    |                                                                                              |  |  |  |  |
|                                                       | IPVM COURSE FEE *                                                                                                    | Select IPVM COURSE FEE V                                                                                        |                                                                                              |  |  |  |  |
|                                                       | Remarks                                                                                                    |                                                                                                    |                                                                                              |  |  |  |  |
|                                                       | <ul> <li>http://gtuipr.gtu.ac.in/frmlPValManage.aspx</li> </ul>                                                                                                    |                                                                                                    |                                                                                              |  |  |  |  |
|                                                       | Please enter your Name, Date of Birth & Mobile Nu                                                                                                    | mber. This is required to reprint your e-receipt / ren                                                          | nittance(PAP) form, if the need arises.                                                      |  |  |  |  |
|                                                       | Name *                                                                                                    |                                                                                                    | Activate Windows                                                                             |  |  |  |  |
|                                                       | Date of Birth *                                                                                                    | e e                                                                                                    | Go to PC settings to activate Windows.                                                       |  |  |  |  |
|                                                       | Mobile Number *                                                                                                    |                                                                                                    |                                                                                              |  |  |  |  |
| 🛋 🤌 🌖 🛓 😺 🕯                                           |                                                                                                    |                                                                                                    | ▲ 🍽 🖓 🕕 17:17<br>04-01-2016                                                                  |  |  |  |  |

Note: As per category valid proof have to submit along with application.

# **Step 6: Select Appropriate Fees**

| 6a.For PGDIPR course     | 6b. For IPVM course              |
|--------------------------|----------------------------------|
| 25000 ₹ for all category | Student-18000 ₹                  |
|                          | Faculty- 21000 ₹                 |
|                          | Any working professional-25000 ₹ |

# 6a.For PGDIPR course

| (Established Under Gujarat AET No<br>ગુજરાત ટેકનો લો જીકલ<br>(જાગ્રાત બાંધિમાં કાર્યો : 2013009) | 20 of 2007)<br>संयुनिवर्सिटी NR VISHWAKARMA GOVT I<br>SABARMATI KOBA HIGHWA | NGG COLLEGE NEAR VISAT THREE ROADS<br>NY CHANDKHEDA, , AHMEDABAD-382424 |
|--------------------------------------------------------------------------------------------------|-----------------------------------------------------------------------------|-------------------------------------------------------------------------|
| Provide details of payment                                                                       |                                                                             |                                                                         |
| Select Payment Category *                                                                        | PGDIPR COURSE FEE                                                           | ~                                                                       |
| FULL NAME OF APPLICANT *                                                                         |                                                                             |                                                                         |
| APPLICANT CATEGORY *                                                                             | Select APPLICANT CATEGORY V                                                 |                                                                         |
| NAME OF COURSE APPLIED FOR *                                                                     |                                                                             |                                                                         |
| APPLICATION NUMBER(IF ANY)                                                                       |                                                                             |                                                                         |
| MOBILE NO *                                                                                      |                                                                             |                                                                         |
| EMAIL ID *                                                                                       |                                                                             |                                                                         |
| PGDIPR COURSE FEE *                                                                              | 25000 Fixed:Rs.250                                                          | DO                                                                      |
| Remarks                                                                                          |                                                                             |                                                                         |
|                                                                                                  |                                                                             |                                                                         |
| <ul> <li>for Further Information Please visit http://gtuipr.g</li> </ul>                         | tu.ac.in/                                                                   |                                                                         |
| Please enter your Name, Date of Birth & Mobile N                                                 | umber. This is required to reprint your e-receipt / re                      | mittance(PAP) form, if the need arises.                                 |
| Name *                                                                                           |                                                                             |                                                                         |
| Date of Birth *                                                                                  | <b>2</b>                                                                    |                                                                         |
| Mobile Number *                                                                                  |                                                                             |                                                                         |
| Enter the text as shown in the image *                                                           |                                                                             |                                                                         |
|                                                                                                  | 259C1                                                                       | Activate Windows                                                        |
|                                                                                                  |                                                                             |                                                                         |

## 6b.For IPVM Course

| Gujarat Technological Univ $	imes$ http://conferlbc | poking.aspx $	imes$   14122015_02.pdf $	imes$   SBIPayment Instruct                                                                              | tions.pdf $~	imes~ ~$ GTU Internet Authentication $~	imes~$          | 🕤 State Bank of India 🛛 🗙 🕂 🚽 🗖 🗖 😽                                                 |  |  |  |
|-----------------------------------------------------|----------------------------------------------------------------------------------------------------|----------------------------------------------------------------------|-------------------------------------------------------------------------------------|--|--|--|
| STATE BANK OF INDIA (IN) https://www.onlinesk       | i.com/prelogin/suvidhaparamdisplay.htm                                                                                                    | C Q Search                                                           | ☆ 自 ♥ ♣ 余 ❷ ☷                                                                       |  |  |  |
| State Ballk COllect State Ballk MOPS P              | ay Erru                                                                                                    |                                                                      |                                                                                     |  |  |  |
| You are here: State Bank Collect > State Bank Co    | illect                                                                                                    |                                                                      |                                                                                     |  |  |  |
| State Bank Collect                                  | State Bank Collect                                                                                                    |                                                                      | 04-Jan-2016 [05:16 PM IST]                                                          |  |  |  |
| Reprint Remittance Form<br>Payment History          | GUJARAT TECHNOLOGICAL UNIV<br>Baatalahee Under Guder Art No: 20 4 2007<br>ગુજરાત ટેકનોલોજીકલ યુનિ<br>(પુષ્ટાય બાંધિનગ ક્યો: 10/1009 કલા કાર્યોલ) | ersity<br>এহিঁহে NR VISHWAKARMA GOVT ENG<br>SABARMATI KOBA HIGHWAY C | AL UNIVERSITY<br>IG COLLEGE NEAR VISAT THREE ROADS<br>HANDKHEDA, , AHMEDABAD-382424 |  |  |  |
|                                                     | Provide details of payment                                                                                                    |                                                                      |                                                                                     |  |  |  |
|                                                     | Select Payment Category *                                                                                                    | IPVM COURSE FEE                                                      | ~                                                                                   |  |  |  |
|                                                     | FULL NAME OF APPLICANT *                                                                                                    |                                                                      |                                                                                     |  |  |  |
|                                                     | APPLICANT CATEGORY *                                                                                                    | Student V                                                            |                                                                                     |  |  |  |
|                                                     | NAME OF COURSE APPLIED FOR *                                                                                                    |                                                                      |                                                                                     |  |  |  |
|                                                     | APPLICATION NUMBER(IF ANY) *                                                                                                    |                                                                      |                                                                                     |  |  |  |
|                                                     | MOBILE NO *                                                                                                    |                                                                      |                                                                                     |  |  |  |
|                                                     | EMAIL ID *                                                                                                    |                                                                      |                                                                                     |  |  |  |
|                                                     | IPVM COURSE FEE *                                                                                                    | Select IPVM COURSE FEE 🗸                                             |                                                                                     |  |  |  |
|                                                     | Remarks                                                                                                    | Select JPVM COURSE FEE<br>18000<br>21000<br>25000                    |                                                                                     |  |  |  |
|                                                     | <ul> <li>http://gtuipr.gtu.ac.in/frmIPValManage.aspx</li> </ul>                                                                                  |                                                                      |                                                                                     |  |  |  |
|                                                     | Please enter your Name, Date of Birth & Mobile Number. Th                                                                                        | is is required to reprint your e-receipt / remitte                   | ance(PAP) form, if the need arises.                                                 |  |  |  |
|                                                     | Name *                                                                                                    |                                                                      | Activate Windows                                                                    |  |  |  |
|                                                     | Date of Birth *                                                                                                    | <b>*</b> O                                                           | Go to PC settings to activate Windows.                                              |  |  |  |
|                                                     | Mobile Number *                                                                                                    |                                                                      |                                                                                     |  |  |  |
| 🛋 🧀 🌻 🛓 🔳                                           |                                                                                                    |                                                                      | ▲ 🕨 🖓 🌵 17:17<br>04-01-2016                                                         |  |  |  |

**Step 7:** It is a **Verification Screen**, Verify it and if it is perfect then Click on Confirm Button.

| olic | ct                 |                                                                                                    |                                  |        |
|------|--------------------|----------------------------------------------------------------------------------------------------|----------------------------------|--------|
| (    | State Bank Collect |                                                                                                    | 1                                | 14-Nov |
|      |                    | Verify details and confirm this transaction                                                                                                    |                                  |        |
|      |                    | Educational Institutions Name                                                                                                    | GUJARAT TECHNOLOGICAL UNIVERSITY |        |
|      | <b>•</b>           | Category                                                                                                    | CONVOCATION FEE DEGREE           |        |
|      |                    | DEGREE                                                                                                    | BE.                              |        |
|      |                    | PASSING YEAR                                                                                                    | 2011                             |        |
|      |                    | LNROLLMENT NO                                                                                                    | 123456889                        |        |
|      |                    | STUDENT NAME                                                                                                    | ABC                              |        |
|      |                    | AMOUNT                                                                                                    | 500                              |        |
|      |                    | Iotal Amount                                                                                                    | NR 500 00                        |        |
|      |                    | Remarks                                                                                                    |                                  |        |
|      |                    | O > Please ensure that you are making the particular of the particular of the par | yment to the correct payee.      |        |
|      |                    | ē                                                                                                    | anliem Cencel                    |        |
|      |                    |                                                                                                    | Privacy Statement   1            | Disclu |

## Step 8: Now, Select the Payment Option from the following:

- Net Banking (if you have an account with State Bank of India)
- Debit card (if you have State Bank Debit Card)
- Other Banks (if you have account with other Bank)
- Credit Card (Any Bank Credit Card)

• Other Payment Modes (If you wish to do manual payment in to the any State Bank of India Branch)

| NE I                              | BANKING               | CARD PAYMENTS |                                  |                             |   |  |  |  |  |  |
|-----------------------------------|-----------------------|---------------|----------------------------------|-----------------------------|---|--|--|--|--|--|
| State Bank of India               | Bank Charges, Rs 10.0 | 2             | State Bank<br>ATM-cum-Debit Card | Bank Charges, Re 10.0       | > |  |  |  |  |  |
| State Bank of Bikansir and Jaipur | Rank Charges: Rs 10.0 |               | Other Basis Debit Ca             | nik - Rank Charges: Rs 20.3 | > |  |  |  |  |  |
| For Car Alvers Back on Co         | Rank Charges: Rs 10-0 |               | Credit Cards                     | Bank Charges: Rs 20.3       | > |  |  |  |  |  |
| State Rank of Mysore              | Bank Chardes: Rs 10.0 | >             | OTHE                             | R PAYMENT MODES             |   |  |  |  |  |  |
| State Bank of Pariala             | Dank Charges: Rs 10.0 |               | SEI BRANCH                       | Bank Charges: Rs 34.0       | > |  |  |  |  |  |

Do payment as per your selected option from any nationalized bank.

**Step 9**: If you have selected "**SBI branch**" under "**Other payment modes**" then it will display below screen. It means that your information is stored in SBI database and then you click on "**Pre acknowledge form in PDF**" link to generate the Challan.

| Ø | Payment details captured successfully.<br>Please print & submit the Pre Acknow | ledgement Payment form to the Branch for Payment. |
|---|--------------------------------------------------------------------------------|---------------------------------------------------|
|   | Poyment Detoils:                                                               |                                                   |
|   | SBCollect Reference Number                                                     | DU01971414                                        |
|   | Category                                                                       | CONVOCATION FEE DEGREE                            |
|   | DEGREE                                                                         | DC                                                |
|   | PASSING YEAR                                                                   | 2011                                              |
|   | ENROLLMENT NO                                                                  | 123456889                                         |
|   | STUDENT NAME                                                                   | ALC                                               |
|   | AMOUNT                                                                         | 500                                               |
|   | Transaction Charge                                                             | INR 34.00                                         |
|   | Total Amount                                                                   | INR 534.00                                        |
|   | Remarks                                                                        |                                                   |

**Step 10:** Print below page and go to near SBI branch and give Printout along with total amount to cash counter.

| PDFCon  | ipiele Sp | coal Edition                    | 1 and 1 and 1                                                                                                    | on Contract                    |                       |                | and the state  | r anda         |                            |      | -           |                |               |             |            |                  |           | 1000         |                         |
|---------|-----------|---------------------------------|----------------------------------------------------------------------------------------------------|--------------------------------|-----------------------|----------------|----------------|----------------|----------------------------|------|-------------|----------------|---------------|-------------|------------|------------------|-----------|--------------|-------------------------|
| le Edil | View      | Teub Holp                       |                                                                                                    |                                |                       |                |                |                |                            |      |             |                |               |             | _          |                  |           |              |                         |
| > 🗄     |           | 🖂 H                             | 1 🚯 🖑                                                                                                    | P                              | <b>∛</b>              | <u>o</u>   6   | <b>)</b> 10    | - 20           | 0                          | 4    | ÷           | (-f)           | •             | 9 🤇         | 2          | Genal Offi       | Ð         |              |                         |
| 10      | 01010714  | 114.pdf 🔟                       |                                                                                                    |                                |                       |                |                |                |                            |      |             |                |               |             |            |                  |           |              |                         |
|         |           | _                               |                                                                                                    |                                |                       |                |                |                |                            |      |             |                |               |             |            | _                |           |              |                         |
|         |           |                                 |                                                                                                    |                                |                       |                |                |                |                            |      |             |                |               |             |            |                  |           |              |                         |
|         |           |                                 |                                                                                                    |                                |                       |                |                |                |                            |      |             |                |               |             |            |                  |           |              |                         |
|         |           | G State Ba                      | ank Collect                                                                                                    |                                |                       |                |                |                | Dependent<br>of a links of | Copy | 0           | State Ba       | nk Colle      | ct          |            |                  |           |              | Branch Copy<br>9131 918 |
| 9       |           |                                 |                                                                                                    |                                |                       |                |                | '              | 0                          |      | _           |                |               |             |            |                  |           |              |                         |
| ~ I     |           | Pre Azlanowiody<br>Group        | pencent Polyancers (PALE)                                                                                                    | Form far Buy                   | enert three           | gh ory Banc    | ch of State Be | ek [           | ate: 14.1                  | 1203 | Pee         | 5.eka.ewledge  | ear Ryna      | er (PAP) R  | en for Ry  | sont through any | Branch of | State Book G | seep                    |
|         |           |                                 |                                                                                                    | Benifisian                     | ra Renita             | nov Details    |                |                |                            |      | Hai         | di Teller, Use | SCI. 008743   | Depas i. >  | Fee Collas | ieri > Naie Bark | Collecti  |              | D08:14-11-203           |
|         |           | Sale Bash Calls                 | ni Seferenz No                                                                                                    | 131.07                         | 0921414               |                |                |                |                            |      |             |                |               |             | Renifiviar | y/Romittanzo De  | rtalk     |              |                         |
|         |           | these facings.                  |                                                                                                    | De LAR                         | ARAT TO               | CUNCLASS       | ICAL UNIN      | SIDENTY.       |                            |      | 94          | a Banh Collins | Performence B | No.         | DUM        | 973-124          |           |              |                         |
|         |           | Calegony                        |                                                                                                    | CON                            | WOCATH                | ON FEE DE      | OREE           |                |                            |      | No.         | ufficuty/c     |               |             | CU         | JULT TROUVE      | LOCICA    | LUNITERS     | 17                      |
| _       |           | Renitive                        |                                                                                                    | A3C                            | 2                     |                |                |                |                            |      | Ca          | egory :        |               |             | C08        | OCATION PR       | E DECR    |              |                         |
| - 1     |           |                                 |                                                                                                    |                                |                       |                |                | Къ             |                            | r    | 9.0         | ainter -       |               |             | ABC        |                  |           |              | n- n                    |
| _       |           | Collection Arrow                | ad and a second second s                                                                                                    |                                |                       |                |                |                | 20000                      |      | 254         |                |               |             |            |                  |           | _            | HS P                    |
|         |           | Total / Phys H and              | ingl And Thirs, Fair B                                                                                                    | Lawren Onitio                  |                       |                |                |                | 13400                      |      | C.a.        | A CONTRACTOR   |               | _           | _          |                  | _         | -            | 3469                    |
|         |           | Tela (Televisia)                | and the first of the s                                                                                                    | nepros vragi)                  |                       |                | _              |                |                            | _    | 1.00        | ( HWE HERE     | et And Line   | y four Rag  | NOS CIMIZO |                  |           | +            | 53400                   |
| _       |           | Details of Cash                 | d Chequers                                                                                                    |                                |                       |                |                | Hs             |                            | r    | Mad<br>Casi |                | 0"hexx Tith   | er Goli / ( | (supp)     |                  |           |              |                         |
| _       |           | Total Rs                        |                                                                                                    |                                |                       |                |                |                |                            |      | Г           | 0              | Cash N        | otes        |            |                  |           |              | Anount<br>Bo >          |
| _       |           | This is not on a set            | and the second second s | al second a final state        |                       | - Danks The    | ally from all  | and some lines | (all shared a              |      | - I-        |                |               |             |            | <u> </u>         |           |              |                         |
|         |           | transaction, choose             | se "State Dank Collect"                                                                                                    | <ul> <li>Tayment II</li> </ul> | listory' and          | Enter the Inc. | tionians to go | teraic the p-  | roetpt. 'St                | tric |             |                |               |             | -1000      |                  |           |              |                         |
|         |           | Bank Collect and                | taliate on the hyperlink                                                                                                    | at the boltons                 | a of the page         | p in generate  | the ensaigt    |                |                            |      | - H         |                |               |             | -530       | +                |           |              |                         |
|         |           | alscard b                       | 10.41                                                                                                    |                                |                       |                |                |                |                            |      |             |                |               |             | 824        |                  |           |              |                         |
|         |           | गह हे-बसीद लह                   | ही हैं, हेन्ससीद धास क                                                                                                    | बले के लिय                     | राणि जन               | । करने के इ    | परांत कृषमा    | संबाधत बे      | dende                      |      | - H         |                |               |             | *54        | + +              |           |              |                         |
|         |           | .साईप्रलबी साहत<br>बिंग को किलक | ८ जहां से आपने लेत<br>१९२३.                                                                                                    | देन हुए हिन                    | a \$.6 St             | ate Banki      | Collect >F     | ayment         | History                    |      |             |                |               |             | *19        |                  |           |              |                         |
|         |           |                                 |                                                                                                    | (T. 1. 7                       | and the second second | de Berki       |                |                |                            |      |             |                |               |             | Cains      |                  |           |              |                         |
|         |           | _                               |                                                                                                    | 180-003                        | nice is by            | Inc Liable     |                |                |                            |      |             |                |               |             | Total Rs   |                  |           |              |                         |
|         |           | Inexal Net D                    | 0D01971-34                                                                                                    |                                |                       |                |                |                |                            |      | Che         | .we            |               |             |            |                  |           |              |                         |
|         |           |                                 |                                                                                                    |                                |                       |                |                |                |                            |      | Che         | ne Net         |               |             |            |                  |           |              |                         |
|         |           |                                 |                                                                                                    |                                |                       |                |                |                |                            |      |             |                |               |             |            |                  |           |              |                         |

**Step 11**: Send Application printout along with **E-payment Receipt OR original challan copy** (Given by SBI branch after payment). Please keep a set of application with you for further reference